# **Configuring Vogue's sidebar settings**

Support.pixelunion.net/hc/en-us/articles/360031376074-Configuring-Vogue-s-sidebar-settings

Vogue's sidebar provides the same features as a traditional header in a vertical column positioned on the left side of the storefront.

Use the theme editor to <u>choose a navigation style option</u> (fixed sidebar or <u>compact header</u>) and <u>adjust the sidebar's footer</u>.

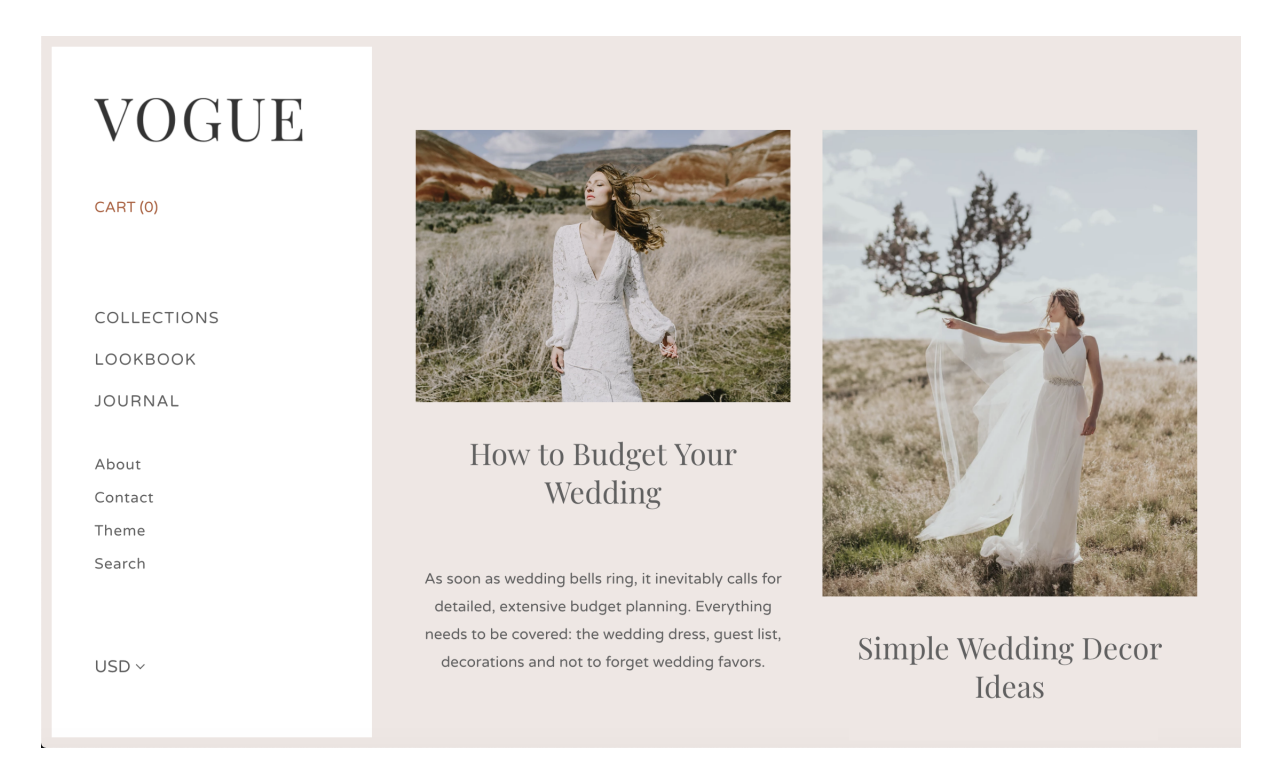

## Choose a navigation style option

Choose an option from the **Navigation style** dropdown.

## Fixed sidebar

With this option selected, the sidebar will remain visible throughout the storefront.

## **Compact header**

With this option selected, the sidebar will become visible only when the hamburger/triple bar icon is activated in the horizontal header at the top of the storefront.

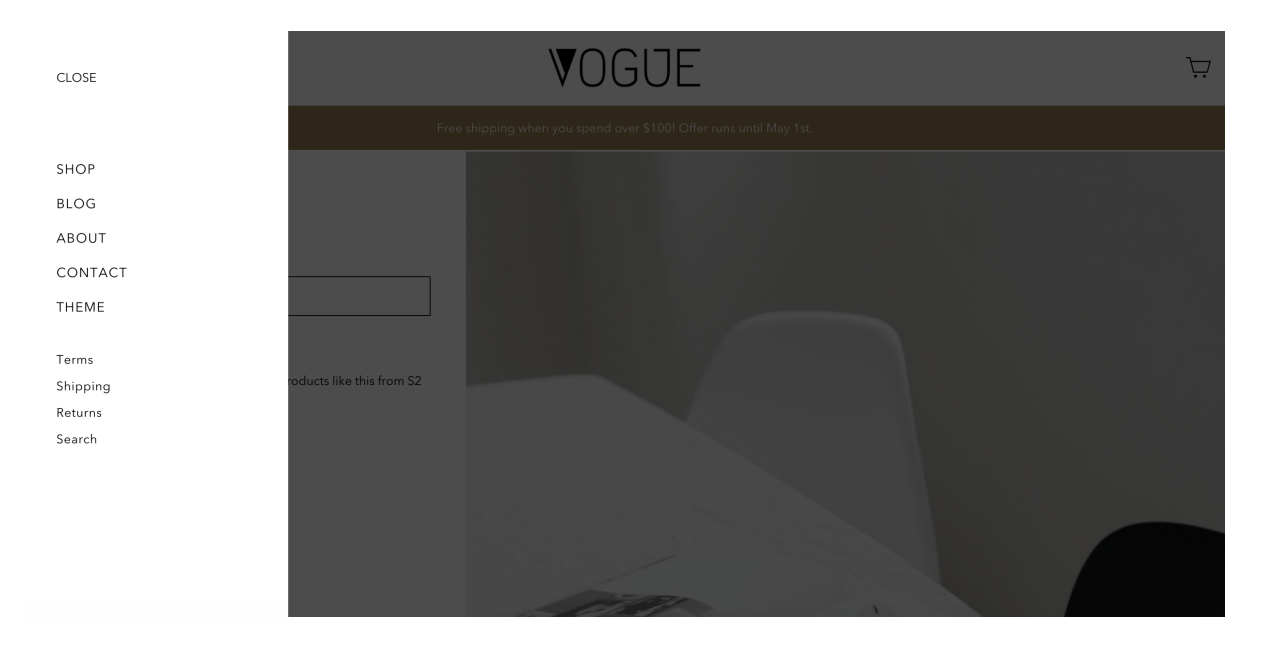

# Adjust the sidebar's footer

The bottom portion of the sidebar features two settings to consider for your storefront.

These settings are separate from the **Footer** section, which is explored in this Help Center article: <u>Customizing Vogue's footer</u>.

#### Show payment icons

Include icons for the accepted payment forms in the sidebar by enabling **Show payment** icons.

The icons are displayed here are determined by the Shopify admin settings for payment providers.

#### Show copyright text and theme attribution

Enable this setting to include the copyright and theme credit copy in the sidebar footer. This copy can be customized in the **Edit languages** settings.